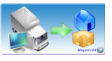

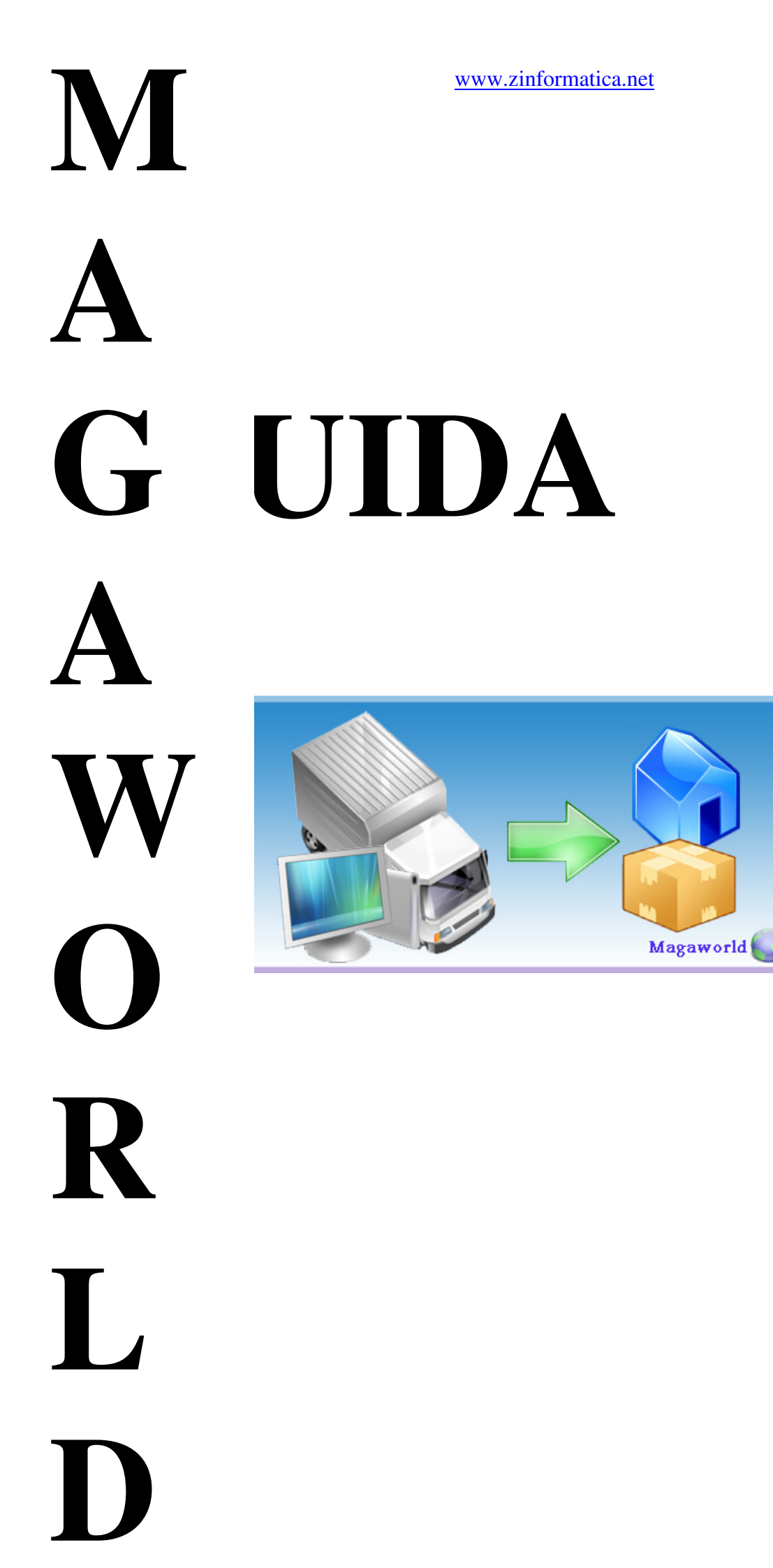

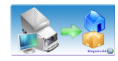

#### **SOMMARIO**

| INTRODUZIONE                                             |
|----------------------------------------------------------|
| I comandi di base                                        |
| I comandi di base                                        |
| <i>Avvio</i>                                             |
| Gestione Clienti                                         |
| Gestione Fornitori                                       |
| Gestione Prodotti9                                       |
| Help                                                     |
| I comandi di base                                        |
| 3.1 Anagrafiche                                          |
| -clienti                                                 |
| -Schermata cliente14                                     |
| -articoli15                                              |
| -Schermata articolo16                                    |
| -fornitori17                                             |
| -Schermata fornitore                                     |
| -Magazzini19                                             |
| -Schermata magazzino20                                   |
| 3.2 Magazzino                                            |
| -movimenti (ddt)                                         |
| -giacenze                                                |
| -inventario                                              |
| 3.5 Prima Nota                                           |
| Registrazione                                            |
| 3.6 Calendario                                           |
| 3. Menu di gestione aziendale                            |
| 3.9 Amministrazione                                      |
| 4 Creazione di una fattura da Documenti Vendite/Acquisti |
| 5 Creazione di un documento Movimenti DDT                |
| Fatturazione Differita                                   |
| Inclusione Documenti                                     |
| Gestione allegati – Fatture di acquisto                  |
| Stampa multipla                                          |
| Invio Documenti                                          |

## INTRODUZIONE

**MAGAWORLD** è un software adatto alle piccole e medie aziende, negozianti, artigiani, liberi professionisti, agenti di commercio e studi professionali. Magaworld è un programma pratico e completo per la gestione delle vendite, degli acquisti, dei pagamenti, dei preventivi e del magazzino, senza tuttavia dover incorrere nelle complessità e nei costi tipici di un programma di contabilità. La gestione del magazzino è uno dei pilastri per una "buona" gestione di un azienda ed è fattore determinante di successo nella sfida dei costi di produzione. Comprendere se il magazzino è strutturato e ottimizzato sulla base delle richieste e comprendere quanto rapidamente avvengono le variazioni delle giacenze è di fondamentale importanza. Il modulo, attraverso una gestione anagrafica degli articoli e delle causali di magazzino, permette la gestione della movimentazione degli ordini, dei carichi e degli scarichi e delle giacenze di magazzino. Il modulo consente inoltre di tenere sotto controllo la situazione inventariale e degli articoli sottoscorta. Magaworld permette la gestione della prima nota cassa, la tenuta dello scadenzario, i movimenti bancari.

#### Caratteristiche principali

- Gestione anagrafica clienti, fornitori, articoli.
- Gestione Documenti di Vendita e di Acquisto (Offerte, Ordini, DDT, Fatture ecc...)
- Gestione Movimenti con causali liberamente definibili
- Gestione delle giacenza degli articolo di magazzino in tempo reale, con segnalazione per articoli sottoscorta.
- Gestione inventari con possibilità di allineare i risultati con le giacenze riportate su supporto informatico.
- Gestione appuntamenti con calendario giornaliero stile outlook.
- Gestione della prima nota cassa, la tenuta dello scadenzario, i movimenti bancari.
- Possibilità di ricercare/filtrare i dati in maniera veloce e semplice.
- Funzione per esportare dati in word, excel, acrobat reader ecc...
- Reportistica avanzata.
- Numero utenti illimitato
- Possibilità di avere codice sorgente c#
- User-friendly

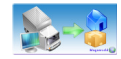

Sin dall'avvio è possibile, in modo veloce ed intuitivo, gestire ogni singola specifica di ordini,fatture e clienti attraverso il menù a scomparsa posto sul lato sinistro.

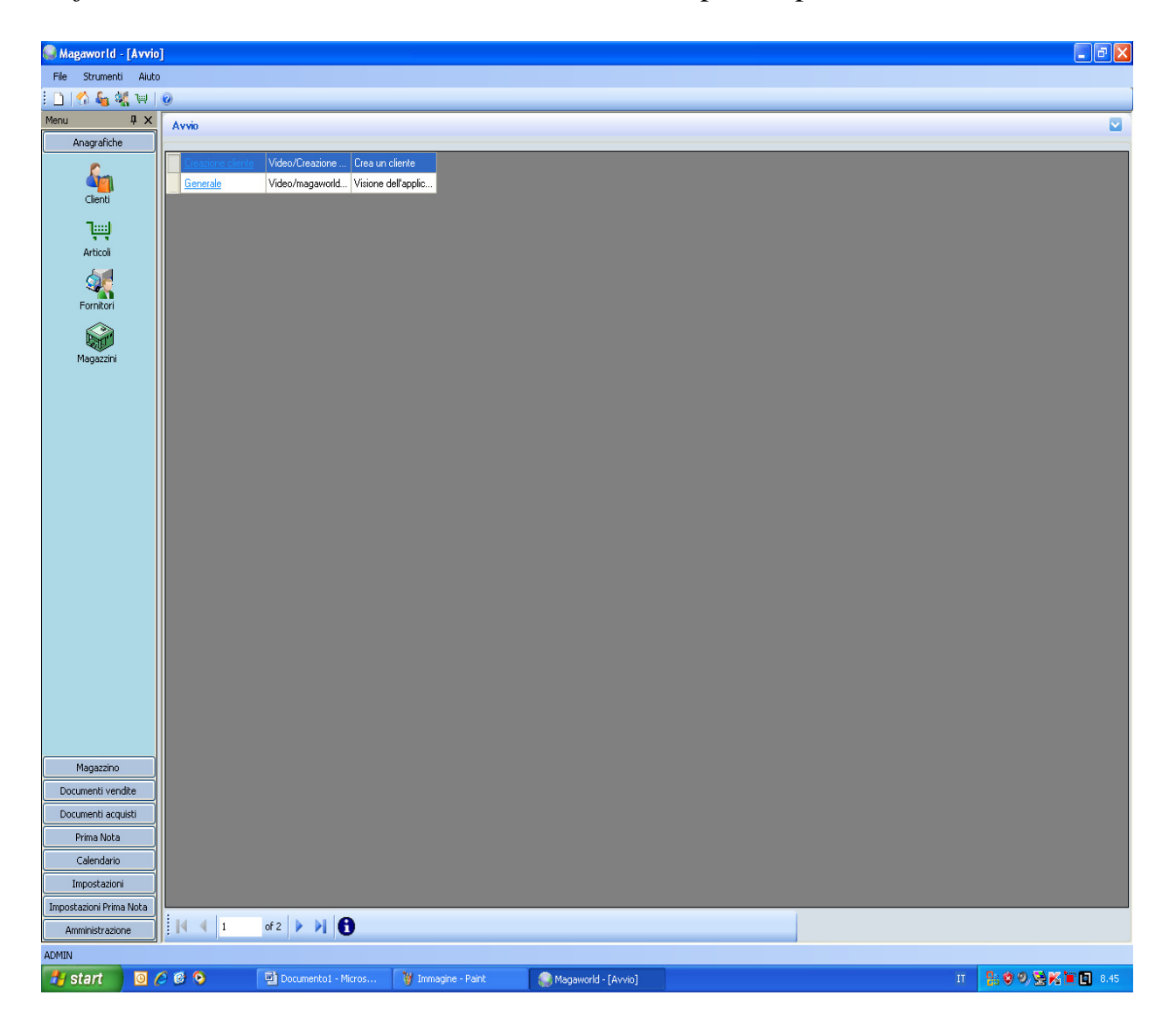

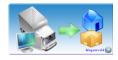

### I comandi di base

### 1.Barra dei menu:

- File
- Strumenti
- Aiuto

### -File

| File | Strument | i Aiuto |
|------|----------|---------|
|      | Nuovo    |         |
|      | Esci     | ×       |

Nuovo: Consente l'aggiunta di un nuovo documento al programma Esci : Termina il programma

#### -Strumenti

| Str | umenti | Aiuto     |   |
|-----|--------|-----------|---|
|     | Config | jurazione | - |
|     | ZScan  | ner       | 1 |

**Configurazione**: consente di inserire tutti i dati dell'azienda visualizzati nella home

**ZScanner**: consente di scannerizzare documenti

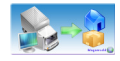

### I comandi di base

### 1.Barra degli strumenti:

- 1.1 Nuovo cliente
- 1.2 Avvio/home del programma
- 1.3 Gestione clienti
- 1.4 Gestione fornitori
- 1.5 Gestione prodotti
- 1.6 Help

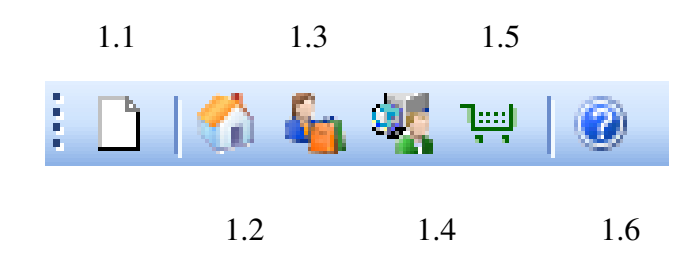

## 1.1 Nuovo

| Cliente                  |                                         |                                       |
|--------------------------|-----------------------------------------|---------------------------------------|
| Anagrafica Comunicazioni | Rapporti Commerciali Destinazioni Detta | iglio                                 |
| *Codice:                 |                                         |                                       |
| Cognome:                 |                                         |                                       |
| *Nome / Ragione sociale  | £                                       |                                       |
| Codice fiscale:          |                                         | Piva:                                 |
| *Anno di nascita:        |                                         | Persona física 🗹 Cliente Nuovo        |
|                          |                                         |                                       |
| *Località:               |                                         |                                       |
| *CAP:                    |                                         | *Provincia:                           |
| *Indirizzo:              |                                         | Percorso                              |
| Telefono:                |                                         | Email:                                |
| Fax:                     |                                         | Sito:                                 |
|                          |                                         |                                       |
| Note:                    |                                         |                                       |
|                          |                                         |                                       |
|                          |                                         |                                       |
|                          |                                         |                                       |
|                          |                                         |                                       |
|                          |                                         | Salva e Stampa Salva Conferma Annulla |

Cliccando sul bottone nuovo viene creato un nuovo documento della sezione selezionata. In questa finestra è possibile inserire (per esempio) un nuovo cliente.

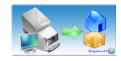

### Αννίο

Attraverso questa funzione è possibile reindirizzare il programma alla schermata principale.

### **Gestione Clienti**

Attraverso questa funzione si accede alla visualizzazione del profilo clienti, accessibile anche tramite il menù a scomparsa posto a sinistra sotto la voce Anagrafiche.

| 🥥 Magaworld - [Clien    | ti]            |                     |                      |            |                     |                     |               |           |     | - C 🔛                |
|-------------------------|----------------|---------------------|----------------------|------------|---------------------|---------------------|---------------|-----------|-----|----------------------|
| File Strumenti Aiuto    | 1              |                     |                      |            |                     |                     |               |           |     |                      |
| i 🗋   🟠 🍇 💘             | 0              |                     |                      |            |                     |                     |               |           |     |                      |
| Menu 🕂 🗙                | Clienti        |                     |                      |            |                     |                     |               |           |     |                      |
| Anagrafiche             | Codice:        |                     |                      |            |                     | Partita Iva:        |               |           |     |                      |
| <u>S</u>                | Cognome        |                     |                      |            |                     | Nome/Bag Soc:       |               |           |     |                      |
|                         | Breuineieu     |                     |                      |            |                     | Località:           |               |           |     |                      |
|                         | - Visualizza   |                     |                      |            | × 2                 | Visualizza clienti- |               |           |     |                      |
| ų.                      | No No          | on annullati 🛛 🔘 Ar | nnullati 🔘 Entrambi  |            |                     | O Nuovi C           | )Effettivi 📀  | Entrambi  |     | Cerca                |
| Articoli                |                |                     |                      |            |                     |                     |               |           |     |                      |
|                         | Codice cliente | Partita Iva         | Nome/Bagione sociale | Città      | Provincia           | Telefono            | Email         | Annullato |     |                      |
| Fornitori               | CLI            | 22222222222         | CLIENTE DEFAULT      | ABATEMARCO | SA                  |                     |               |           |     |                      |
|                         | Cliente_CAS1   |                     | TEST1                | ABATEMARCO | SA                  |                     |               |           |     |                      |
| Magazzini               |                |                     |                      |            |                     |                     |               |           |     |                      |
|                         |                |                     |                      |            |                     |                     |               |           |     |                      |
|                         |                |                     |                      |            |                     |                     |               |           |     |                      |
|                         |                |                     |                      |            |                     |                     |               |           |     |                      |
|                         |                |                     |                      |            |                     |                     |               |           |     |                      |
|                         |                |                     |                      |            |                     |                     |               |           |     |                      |
|                         |                |                     |                      |            |                     |                     |               |           |     |                      |
|                         |                |                     |                      |            |                     |                     |               |           |     |                      |
|                         |                |                     |                      |            |                     |                     |               |           |     |                      |
|                         |                |                     |                      |            |                     |                     |               |           |     |                      |
|                         |                |                     |                      |            |                     |                     |               |           |     |                      |
|                         |                |                     |                      |            |                     |                     |               |           |     |                      |
|                         |                |                     |                      |            |                     |                     |               |           |     |                      |
|                         |                |                     |                      |            |                     |                     |               |           |     |                      |
|                         |                |                     |                      |            |                     |                     |               |           |     |                      |
|                         |                |                     |                      |            |                     |                     |               |           |     |                      |
|                         |                |                     |                      |            |                     |                     |               |           |     |                      |
| Magazzino               |                |                     |                      |            |                     |                     |               |           |     |                      |
| Documenti vendite       |                |                     |                      |            |                     |                     |               |           |     |                      |
| Documenti acquisti      |                |                     |                      |            |                     |                     |               |           |     |                      |
| Prima Nota              |                |                     |                      |            |                     |                     |               |           |     |                      |
| Calendario              |                |                     |                      |            |                     |                     |               |           |     |                      |
| Impostazioni            |                |                     |                      |            |                     |                     |               |           |     |                      |
| Impostazioni Prima Nota |                |                     |                      |            |                     |                     |               |           |     |                      |
| Amministrazione         | 1              | of 2 🕨 🔰 🗋          | 🔛 🗹 📎 冯 🖯            |            |                     |                     |               |           |     |                      |
| ADMIN                   |                |                     |                      |            |                     |                     |               |           |     |                      |
| 💾 start 🕴 💿             |                | Documental - N      | Aicros Documento2    | - Micros 🖾 | Documento3 - Micros | Manawork            | d - [Clienti] | Scanner   | 3   | 9.32                 |
|                         |                | 14                  |                      |            |                     |                     | ( Caronal     |           | т ( | 🗸 💐 📴 🛛 martedi      |
|                         |                | 🍿 Immagine - Pair   | nt                   |            |                     |                     |               |           |     | <b>1 105/01/2010</b> |

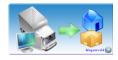

### **Gestione Fornitori**

Attraverso questa funzione si accede alla visualizzazione del profilo fornitori, accessibile anche tramite il menù a scomparsa posto a sinistra sotto la voce: Anagrafiche -> Fornitori

| Magaworld - [Fornit     | ori]       |                  |                            |              |                    |                   |                      |         | . 7 🗙                                         |
|-------------------------|------------|------------------|----------------------------|--------------|--------------------|-------------------|----------------------|---------|-----------------------------------------------|
| File Strumenti Aiuto    |            |                  |                            |              |                    |                   |                      |         |                                               |
| i 🗋 🕼 🔩 💘 👾 🛛           | 0          |                  |                            |              |                    |                   |                      |         |                                               |
| Menu 4×                 | Fornitori  |                  |                            |              |                    |                   |                      |         |                                               |
| Anagrafiche             | Codice:    |                  |                            |              | Non                | ie:               |                      |         |                                               |
| <b>&amp;</b>            | Provincia: |                  |                            |              | V 🖉 Loc            | alità:            |                      | ~       |                                               |
| Clienti                 | Visualizza |                  |                            |              |                    |                   |                      |         |                                               |
| 71                      | •          | Non annullati 🔘  | Annullati 🔘 Entrambi       |              |                    |                   |                      | Leros   | <u>,                                     </u> |
| Articoli                |            |                  |                            |              |                    |                   |                      |         |                                               |
| 200                     | Email      | Codice fornitore | Ragione sociale Partita Iv | a Littà      | Provincia          | l eletono         | Annullato            |         |                                               |
|                         |            | FURN             | FURNITURE DE               |              |                    |                   |                      |         |                                               |
| Fornitori               |            |                  |                            |              |                    |                   |                      |         |                                               |
|                         |            |                  |                            |              |                    |                   |                      |         |                                               |
| Magazzini               |            |                  |                            |              |                    |                   |                      |         |                                               |
|                         |            |                  |                            |              |                    |                   |                      |         |                                               |
|                         |            |                  |                            |              |                    |                   |                      |         |                                               |
|                         |            |                  |                            |              |                    |                   |                      |         |                                               |
|                         |            |                  |                            |              |                    |                   |                      |         |                                               |
|                         |            |                  |                            |              |                    |                   |                      |         |                                               |
|                         |            |                  |                            |              |                    |                   |                      |         |                                               |
|                         |            |                  |                            |              |                    |                   |                      |         |                                               |
|                         |            |                  |                            |              |                    |                   |                      |         |                                               |
|                         |            |                  |                            |              |                    |                   |                      |         |                                               |
|                         |            |                  |                            |              |                    |                   |                      |         |                                               |
|                         |            |                  |                            |              |                    |                   |                      |         |                                               |
|                         |            |                  |                            |              |                    |                   |                      |         |                                               |
|                         |            |                  |                            |              |                    |                   |                      |         |                                               |
|                         |            |                  |                            |              |                    |                   |                      |         |                                               |
|                         |            |                  |                            |              |                    |                   |                      |         |                                               |
|                         |            |                  |                            |              |                    |                   |                      |         |                                               |
| Magazzino               |            |                  |                            |              |                    |                   |                      |         |                                               |
| Documenti vendite       |            |                  |                            |              |                    |                   |                      |         |                                               |
| Documenti acquisti      |            |                  |                            |              |                    |                   |                      |         |                                               |
| Prima Nota              |            |                  |                            |              |                    |                   |                      |         |                                               |
| Calendario              |            |                  |                            |              |                    |                   |                      |         |                                               |
| Impostazioni            |            |                  |                            |              |                    |                   |                      |         |                                               |
| Impostazioni Prima Nota | tana a t   |                  |                            | 0            |                    |                   |                      |         |                                               |
| Amministrazione         |            | of 1 🕨 🕅         | 」 🔛 🗵 🤍 🔁 🖨 🗄              | 0            |                    |                   |                      |         |                                               |
| ADMIN                   |            |                  |                            |              |                    |                   |                      |         |                                               |
| 🛃 start 🔰 🚺             | 6 🙆 📀      | Documento1       | - Micros 🕎 Documento2      | - Micros 📓 D | ocumento3 - Micros | 🕘 Magaworld - [Fo | rnitori] 🛛 🔛 Scanner | 24      | 9.34                                          |
|                         |            | M Immagine - P   | aint                       |              |                    |                   |                      | п 🔿 🚆 🔀 | martedi<br>Vol /2010                          |
|                         |            |                  |                            |              |                    |                   |                      |         | 10112010                                      |

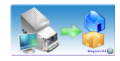

### **Gestione Prodotti**

Attraverso questa funzione si accede alla visualizzazione della Gestione Prodotti, accessibile anche tramite il menù a scomparsa posto a sinistra sotto la voce Anagrafiche -> Articoli

| Magaworld - [Artice     | oli]                     |                  |                |                     |                       |                  |                  |        |   | - 2 🛛                  |
|-------------------------|--------------------------|------------------|----------------|---------------------|-----------------------|------------------|------------------|--------|---|------------------------|
| File Strumenti Aiuto    | )                        |                  |                |                     |                       |                  |                  |        |   |                        |
| i 🗋 🚮 🔩 🍇 👾             | 0                        |                  |                |                     |                       |                  |                  |        |   |                        |
| Menu 🛛 🕂 🗙              | Articoli                 |                  |                |                     |                       |                  |                  |        |   |                        |
| Anagrafiche             |                          |                  |                |                     |                       |                  |                  |        |   |                        |
| <u> </u>                | L'odice:                 |                  |                |                     |                       | Descrizione:     |                  |        |   |                        |
| 41                      | Unità di misura:         |                  |                |                     | <ul> <li>Ø</li> </ul> | Fornitore:       |                  |        |   | v 🖉                    |
| Clienti                 | Visualizza               |                  |                |                     |                       | Parametri:       | V Dettanli       | r 🔽    |   |                        |
| 1                       | • N                      | on annullati 🛛 🔘 | Annullati 🔾 E  | ntrambi             |                       |                  | bondgin          |        |   |                        |
| Articoli                |                          |                  |                |                     |                       |                  |                  |        |   | Lerca                  |
| 6                       |                          |                  |                |                     |                       |                  |                  |        |   |                        |
| <b>**</b>               | Fornitore                | Codice articolo  | Descrizione    | Costo               | Annullato             |                  |                  |        |   |                        |
| Fornicon                |                          | S4371080012.5    | TORREART VEL   | 64,13               |                       |                  |                  |        |   |                        |
|                         |                          | 501049L4         | DIANA TESTA D  | 15,47               |                       |                  |                  |        |   |                        |
| Magazzini               |                          | NAF16004         | PRUFILU PART.  | 1,44                |                       |                  |                  |        |   |                        |
|                         |                          | 22140044         | ERELERAREN R   | U<br>9              |                       |                  |                  |        |   |                        |
|                         |                          | 000536           | PROFILO PART   | 1.27                |                       |                  |                  |        |   |                        |
|                         |                          | 2404             | CAVALLETTO IN  | 4.51                |                       |                  |                  |        |   |                        |
|                         |                          | 208501R7         | MW 2312 CONV   | 0                   |                       |                  |                  |        |   |                        |
|                         |                          | 21900153         | IRON MIOX 0.75 | 6,09                |                       |                  |                  |        |   |                        |
|                         |                          | 1052             | RULLO SINTEX   | 4,4                 |                       |                  |                  |        |   |                        |
|                         |                          | ASP.PROT         | PROTOOL ASPI.  | 305                 |                       |                  |                  |        |   | ~                      |
|                         |                          | of 2624          |                |                     |                       |                  |                  |        |   |                        |
|                         | - Parametri per atticolo | 01 2001          |                |                     |                       |                  |                  |        |   |                        |
|                         |                          |                  | Valore         |                     |                       |                  |                  |        | _ |                        |
|                         | Codice                   | Nome             | Parametro      |                     |                       |                  |                  |        |   |                        |
|                         |                          |                  |                |                     |                       |                  |                  |        |   |                        |
|                         |                          |                  |                |                     |                       |                  |                  |        |   |                        |
|                         |                          |                  |                |                     |                       |                  |                  |        |   |                        |
|                         |                          |                  |                |                     |                       |                  |                  |        |   |                        |
|                         |                          |                  |                |                     |                       |                  |                  |        |   |                        |
| Magazzino               |                          |                  |                |                     |                       |                  |                  |        |   |                        |
| Documenti vendite       |                          |                  |                |                     |                       |                  |                  |        |   |                        |
| Documenti acquisti      |                          |                  |                |                     |                       |                  |                  |        |   |                        |
| Prima Nota              |                          |                  |                |                     |                       |                  |                  |        |   |                        |
| Calendario              |                          |                  |                |                     |                       |                  |                  |        |   |                        |
| Impostazioni            |                          |                  |                |                     |                       |                  |                  |        |   |                        |
| Impostazioni Prima Nota |                          |                  |                |                     |                       |                  |                  |        |   |                        |
|                         |                          |                  |                |                     |                       |                  |                  |        |   |                        |
| Aniministrazione        |                          |                  |                |                     |                       |                  |                  |        |   | 🙀 (13 di 24) - Appunti |
| ADMIN                   |                          |                  |                |                     | 1                     | -                |                  |        |   | Liemento preievato.    |
| 🛃 start 🛛 🖸             | 600                      | Documento1       | - Micros 👜     | Documento2 - Micros | Documento3 - Micro    | os 🕘 Magaworld - | (Articoli) 🛛 💀 S | canner |   | 9.34                   |
|                         |                          | 🦉 Immagine - Pa  | aint           |                     |                       |                  |                  |        |   | 05/01/2010             |

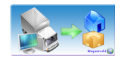

## Help

Attraverso questa funzione si accede alla guida in linea del programma, che in modo intuitivo, segue l'utente per delucidazioni sull'uso di MAGAWORLD.

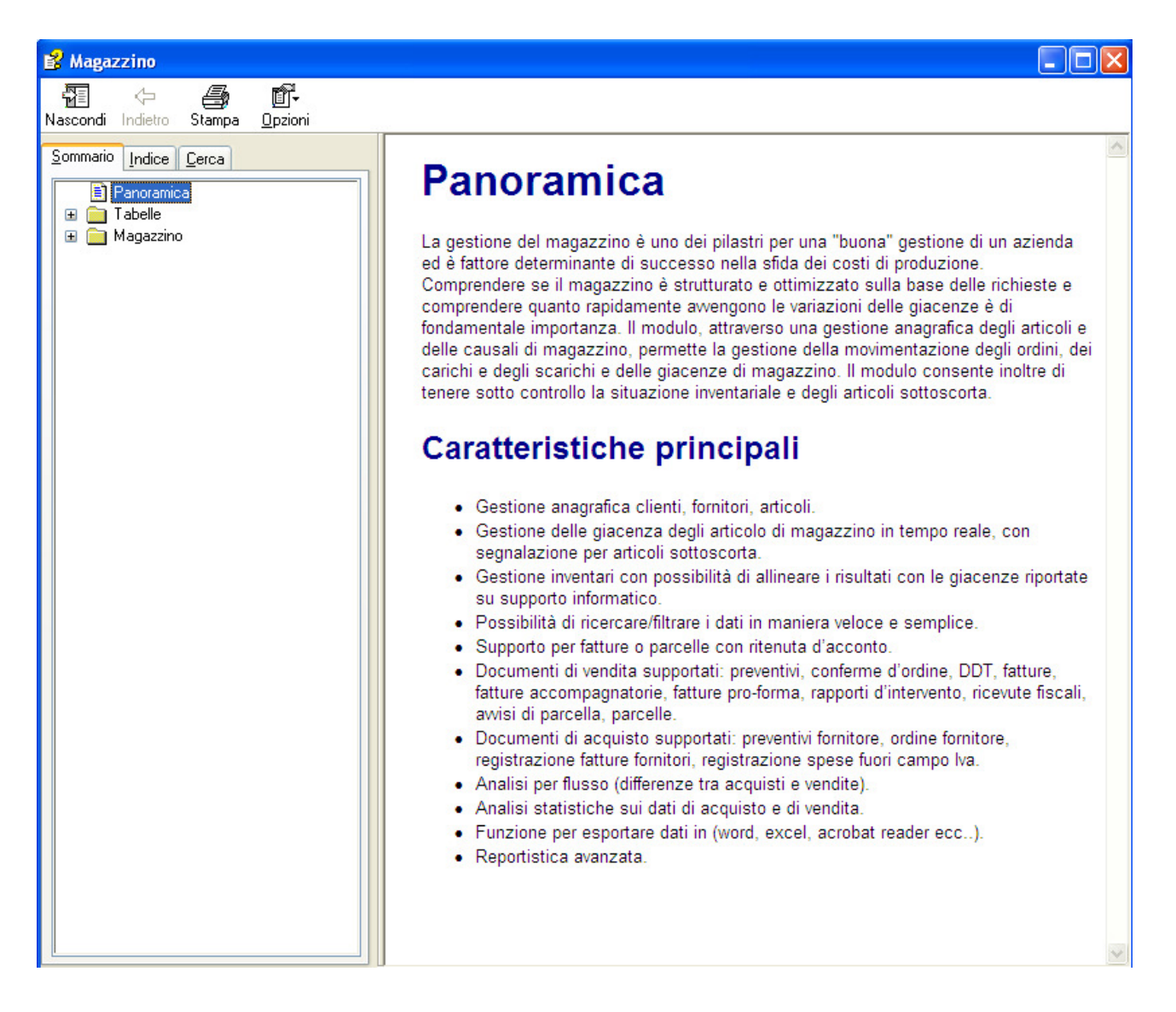

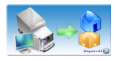

### I comandi di base

### 2. Barra comandi di interazione

- 2.1 Muovi al primo della lista
  2.2 Muovi precedente
  2.3 Muovi successivo
  2.4 Muovi alla fine della lista
  2.5 Nuovo
  2.6 Copia
  2.7 Modifica
  2.8 Cancella
  2.9 Ripristina
  2.10 Rimuovi Definitivamente
  2.11 Report
- 2.12 Seleziona colonne

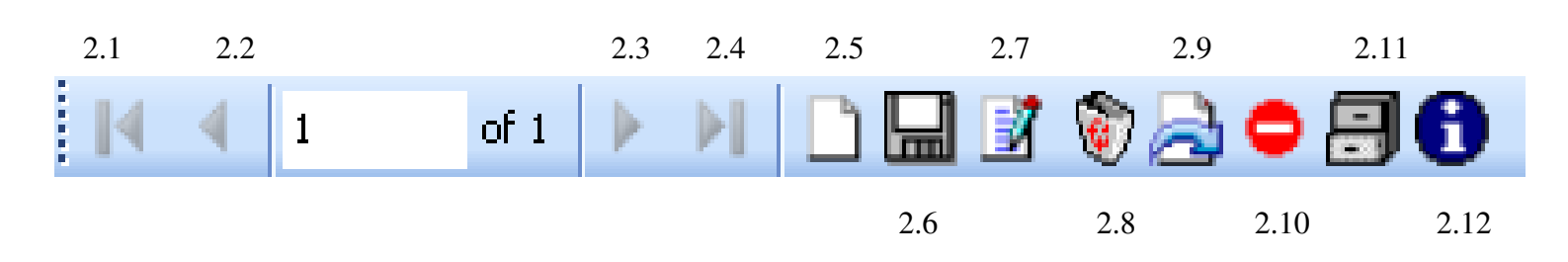

#### www.zinformatica.net

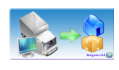

### 3. Menu di gestione aziendale

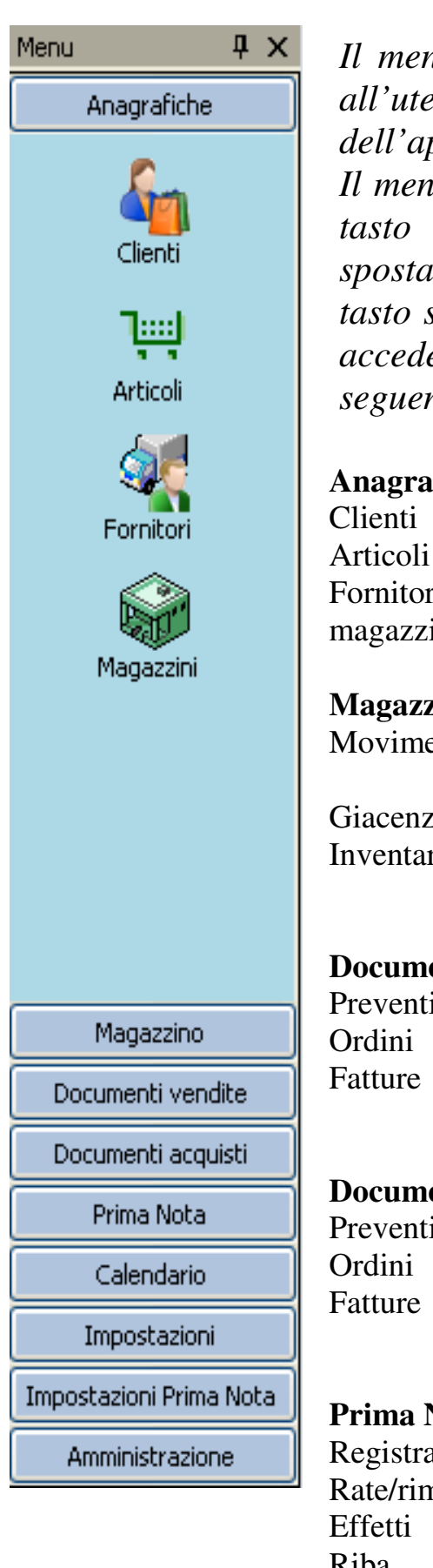

Il menu di gestione aziendale facilita l'utilizzo del programma all'utente, consentendogli di accedere ad ogni singola funzione dell'applicativo con un singolo click.

Il menu, posto a sinistra (con possibilità di scomparsa tramite il tasto **I**, o di ricollocazione nella pagina semplicemente spostandolo come una semplice cartella lasciando premuto il tasto sinistro del mouse e spostandolo a piacimento )consente di accedere alle varie funzioni e sotto opzioni raggruppate nel seguente ordine:

#### Anagrafiche

Fornitori magazzini

Magazzino Movimenti (DDT)

Giacenze Inventario

#### **Documenti vendite** Preventivi

## Documenti acquisti Preventivi

**Prima Nota** Registrazioni Rate/rimesse dirette Riba

### Calendario appuntamenti

#### Impostazioni

Unità di misura Codice iva Parametri prodotti Pagamenti Cap Causali magazzino Banche Vettori Porto Aspetto beni

#### Impostazioni prima nota

Esercizi Casse Carte di credito **Banche PN** Causali PN Intestatari causali PN

Amministrazione

Utenti Log progressivi

### 3.1 Anagrafiche

- Clienti
- Articoli
- Fornitori
- Magazzini

### -clienti

Attraverso questa funzione si accede alla visualizzazione dei clienti, potendo così gestire l'intera rete acquirenti

| 🥥 Magaworld - [Clier     | nti]           |                          |                      |                                                                                                    |                         |           |                                                                                                    |
|--------------------------|----------------|--------------------------|----------------------|----------------------------------------------------------------------------------------------------|-------------------------|-----------|----------------------------------------------------------------------------------------------------|
| File Strumenti Aiut      | to             |                          |                      |                                                                                                    |                         |           |                                                                                                    |
| i 🗋   🟠 🍇 👯 👾            | 0              |                          |                      |                                                                                                    |                         |           |                                                                                                    |
| Menu 🖡 🗙                 | Clienti        |                          |                      |                                                                                                    |                         |           |                                                                                                    |
| the state                |                |                          |                      |                                                                                                    | <b>P</b> ( )            |           |                                                                                                    |
|                          | Lodice:        |                          |                      |                                                                                                    | Partita Iva:            |           |                                                                                                    |
|                          | Cognome:       |                          |                      |                                                                                                    | Nome/Rag Soc:           |           |                                                                                                    |
| Clienti                  | Provincia:     |                          |                      | <ul> <li>Image: Image: Ima</li></ul> | Località:               |           | <ul> <li>Image: A start of the start of the start of</li></ul> |
|                          | Visualizza     | on annullati 🔿 Annullati | O Entrambi           |                                                                                                    | Visualizza clienti      | Cutranki  | Cares                                                                                                    |
| Articoli                 |                | •                        |                      |                                                                                                    |                         | Childho   | Ceica                                                                                                    |
|                          |                |                          |                      |                                                                                                    |                         |           |                                                                                                    |
| <u> </u>                 | Codice cliente | Partita Iva Nome/Ra      | igione sociale Città | Provincia                                                                                                    | Telefono Email          | Annullato |                                                                                                    |
| Fornitori                | cu             | 22222222222 CLIENTE      | DEFAULT ABATEMAN     | RCO SA                                                                                                    |                         |           |                                                                                                    |
|                          | Cliente_CAS1   | TEST1                    | ABATEMA              | RCO SA                                                                                                    |                         |           |                                                                                                    |
| Magazzini                |                |                          |                      |                                                                                                    |                         |           |                                                                                                    |
|                          |                |                          |                      |                                                                                                    |                         |           |                                                                                                    |
|                          |                |                          |                      |                                                                                                    |                         |           |                                                                                                    |
|                          |                |                          |                      |                                                                                                    |                         |           |                                                                                                    |
|                          |                |                          |                      |                                                                                                    |                         |           |                                                                                                    |
|                          |                |                          |                      |                                                                                                    |                         |           |                                                                                                    |
|                          |                |                          |                      |                                                                                                    |                         |           |                                                                                                    |
|                          | <b>-</b>       |                          |                      |                                                                                                    |                         |           |                                                                                                    |
|                          |                |                          |                      |                                                                                                    |                         |           |                                                                                                    |
|                          |                |                          |                      |                                                                                                    |                         |           |                                                                                                    |
|                          |                |                          |                      |                                                                                                    |                         |           |                                                                                                    |
|                          |                |                          |                      |                                                                                                    |                         |           |                                                                                                    |
|                          |                |                          |                      |                                                                                                    |                         |           |                                                                                                    |
|                          |                |                          |                      |                                                                                                    |                         |           |                                                                                                    |
|                          |                |                          |                      |                                                                                                    |                         |           |                                                                                                    |
|                          |                |                          |                      |                                                                                                    |                         |           |                                                                                                    |
|                          |                |                          |                      |                                                                                                    |                         |           |                                                                                                    |
|                          |                |                          |                      |                                                                                                    |                         |           |                                                                                                    |
| Magazzino                |                |                          |                      |                                                                                                    |                         |           |                                                                                                    |
| Documenti vendite        |                |                          |                      |                                                                                                    |                         |           |                                                                                                    |
| Documenti acquisti       |                |                          |                      |                                                                                                    |                         |           |                                                                                                    |
| Prima Nota               |                |                          |                      |                                                                                                    |                         |           |                                                                                                    |
| Calendario               |                |                          |                      |                                                                                                    |                         |           |                                                                                                    |
| Impostazioni             |                |                          |                      |                                                                                                    |                         |           |                                                                                                    |
| Impostazioni Prima Nota  |                |                          |                      |                                                                                                    |                         |           |                                                                                                    |
| Ampioidation r rind Nota |                | of 2   • • • • • • • •   |                      |                                                                                                    |                         |           |                                                                                                    |
| Amministrazione          |                |                          |                      |                                                                                                    |                         |           |                                                                                                    |
| ADMIN                    |                |                          |                      |                                                                                                    |                         |           |                                                                                                    |
| 🛃 start 🔰 😫 🙆            | 600            | Documento1 - Micros      | Documento2 - Micros  | Documento3 - Micros                                                                                                    | 💿 Magaworld - [Clienti] | 🖳 Scanner | 9.32                                                                                                    |
|                          |                | W Immagine - Paint       |                      |                                                                                                    |                         |           | IT 🔍 🙀 👯 martedi                                                                                                    |
| 1                        |                |                          |                      |                                                                                                    |                         |           | <b>1</b> 03/01/2010                                                                                                    |

Si può accedere alla ricerca dei singoli clienti tramite il menù nella parte superiore della pagina, visualizzando inoltre i campi di ricerca interessati, escludendo all'uso, quelli non desiderati.

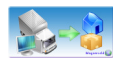

### -Schermata cliente

- Dati anagrafici
- Comunicazioni
- Rapporti commerciali
- Destinazioni
- Dettaglio

| Cliente                  |                                             |
|--------------------------|---------------------------------------------|
| Anagrafica Comunicazioni | Rapporti Commerciali Destinazioni Dettaglio |
| *Codice:                 | Cliente_CAS1                                |
| Cognome:                 |                                             |
| *Nome / Ragione sociale: | pippo                                       |
| Codice fiscale:          | 11111111111111111111111111111111111111      |
| *Anno di nascita:        | Persona fisica Cliente Nuovo                |
|                          |                                             |
| "Località: ABAZIA D      |                                             |
| *CAP: 67030              | *Provincia: AQ                              |
| *Indirizzo: ccv tfggg    | h Percorso                                  |
| Telefono:                | Email: matteo.zavattari@zinformatica.net    |
| Fax:                     | Sito:                                       |
|                          |                                             |
| Note:                    |                                             |
|                          |                                             |
|                          |                                             |
|                          |                                             |
|                          |                                             |
|                          | Salva e Stampa Salva Conferma Annulla       |

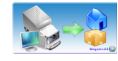

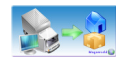

### -articoli

Attraverso questa funzione si accede alla visualizzazione dell'intera lista degli articoli, rendendo facile ed intuitiva la gestione dei prodotti.

| 🥥 Magaworld - [Artic    | oli]                   |                  |                |                     |                |               |                       |            |                                                                                                    |                        |
|-------------------------|------------------------|------------------|----------------|---------------------|----------------|---------------|-----------------------|------------|----------------------------------------------------------------------------------------------------|------------------------|
| File Strumenti Aiuto    | 0                      |                  |                |                     |                |               |                       |            |                                                                                                    |                        |
| i 🗋   🐔 🍇 👯 🖽           | 0                      |                  |                |                     |                |               |                       |            |                                                                                                    |                        |
| Menu 🛛 🗘 🗙              | Artic                  |                  |                |                     |                |               |                       |            |                                                                                                    | <u> </u>               |
| Anagrafiche             | dice                   |                  |                |                     |                |               |                       |            |                                                                                                    |                        |
| <b>2</b>                |                        |                  |                |                     |                | Descrizione:  |                       |            |                                                                                                    |                        |
|                         | Unità di misura:       |                  |                |                     | <b>~</b>       | Fornitore:    |                       |            |                                                                                                    | ✓ 2                    |
| Client                  | Visualizza             | on annullati 🛛 🔿 | Annullati 🔘    | Entrambi            |                | Parametri:    | ~                     | Dettaglio: | <ul> <li>Image: Image: Ima</li></ul> |                        |
| 1                       |                        | <u> </u>         |                |                     |                |               |                       |            |                                                                                                    | Cerca                  |
| Articoli                |                        |                  |                |                     |                |               |                       |            |                                                                                                    |                        |
| ST.                     | Eorpitore              | Codice articolo  | Descrizione    | Costo               | Appullato      |               |                       | _          |                                                                                                    | ~                      |
| Fornitori               |                        | S4371080012.5    | TOBBEABT VE    | 64.13               |                |               |                       |            |                                                                                                    |                        |
|                         |                        | 501049L4         | DIANA TESTA D  | 0 15.47             |                |               |                       |            |                                                                                                    |                        |
|                         |                        | NAF16004         | PROFILO PART   | 1,44                |                |               |                       |            |                                                                                                    |                        |
| Magazzini               |                        | 381000           | PIETRA MOD. T  | 0                   |                |               |                       |            |                                                                                                    |                        |
|                         |                        | 23140044         | FREI FRABEN E  | I 9                 |                |               |                       |            |                                                                                                    |                        |
|                         |                        | 000536           | PROFILO PART   | 1,27                |                |               |                       |            |                                                                                                    |                        |
|                         |                        | 2404             | CAVALLETTO IN  | N 4,51              |                |               |                       |            |                                                                                                    |                        |
|                         |                        | 208501R7         | MW 2312 CONV   | ( O                 |                |               |                       |            |                                                                                                    |                        |
|                         |                        | 21900153         | IRON MIOX 0.75 | 5 6,09              |                |               |                       |            |                                                                                                    |                        |
|                         |                        | 1052             | RULLO SINTEX   | 4,4                 |                |               |                       |            |                                                                                                    |                        |
|                         |                        | ASP.PROT         | PROTOOL ASP    | 305                 |                |               |                       |            |                                                                                                    | ✓                      |
|                         | 14 4 1                 | of 2634          |                |                     |                |               |                       |            |                                                                                                    |                        |
|                         | Parametri per articolo |                  |                |                     |                |               |                       |            |                                                                                                    |                        |
|                         |                        |                  | Valore         |                     |                |               |                       |            |                                                                                                    |                        |
|                         | Lodice                 | Nome             | Parametro      |                     |                |               |                       |            |                                                                                                    |                        |
|                         |                        |                  |                |                     |                |               |                       |            |                                                                                                    |                        |
|                         |                        |                  |                |                     |                |               |                       |            |                                                                                                    |                        |
|                         |                        |                  |                |                     |                |               |                       |            |                                                                                                    |                        |
|                         |                        |                  |                |                     |                |               |                       |            |                                                                                                    |                        |
|                         |                        |                  |                |                     |                |               |                       |            |                                                                                                    |                        |
| Magazzino               |                        |                  |                |                     |                |               |                       |            |                                                                                                    |                        |
| Documenti vendite       |                        |                  |                |                     |                |               |                       |            |                                                                                                    |                        |
| Documenti acquisti      |                        |                  |                |                     |                |               |                       |            |                                                                                                    |                        |
| Prima Nota              |                        |                  |                |                     |                |               |                       |            |                                                                                                    |                        |
| Calendario              |                        |                  |                |                     |                |               |                       |            |                                                                                                    |                        |
| Impostazioni            |                        |                  |                |                     |                |               |                       |            |                                                                                                    |                        |
| Impostaziopi Prima Nota |                        |                  |                |                     |                |               |                       |            |                                                                                                    |                        |
| Amministrazione         |                        |                  |                |                     |                |               |                       |            |                                                                                                    |                        |
|                         | 0                      |                  |                |                     |                |               |                       |            |                                                                                                    | 🕞 (13 di 24) - Appunti |
| ADMIN                   |                        |                  | -              |                     | 1              |               |                       |            |                                                                                                    | ciemento preievato.    |
| 🍠 start 📃 🧕             | 600                    | Documento1 ·     | Micros         | Documento2 - Micros | Documento3 - N | Aicros 🜔 🔘 Ma | igaworld - [Articoli] | 🥵 Scanner  |                                                                                                    | IT C R marted          |
|                         |                        | 🦉 Immagine - Pa  | aint           |                     |                |               |                       |            |                                                                                                    | 05/01/2010             |
|                         |                        |                  |                |                     |                |               |                       |            |                                                                                                    |                        |

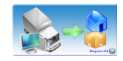

### -Schermata articolo

Selezionando l'articolo desiderato, apparirà una finestra con i dettagli dello stesso organizzati in: Articolo; Prezzi; Caratteristiche. Dalla finestra è inoltre possibile inoltrare la stampa, salvare le informazioni eventualmente modificate, confermare le modifiche dell'inventario o annullare l'operazione.

| ata inserimento:<br>iodice:<br>lescrizione: | domenica 25       ottobre       2009         39809742       1         3980/C CATALIZZATORE LT 0.5 | 7              |        |               |     |
|---------------------------------------------|---------------------------------------------------------------------------------------------------|----------------|--------|---------------|-----|
| Unità misura:                               | Pezzi 🗸                                                                                           | Prezzo vendita | :      | Prezzo ivato: |     |
| Tipo IVA:                                   | Iva 20%                                                                                           | 12,70          | A<br>V | 15,24         | *   |
| Scorta minima:                              | 0                                                                                                 | 11,55          | *      | 13,86         | *   |
| 🗹 Bene Materiale                            |                                                                                                   | 0,00           | *      | 0,00          | * * |
|                                             |                                                                                                   | 0,00           | Å      | 0,00          | *   |
|                                             |                                                                                                   | 7,44           | A<br>V | 8,93          | *   |

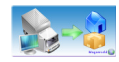

### -fornitori

Attraverso questa funzione si accede alla visualizzazione dell'intera lista dei fornitori.

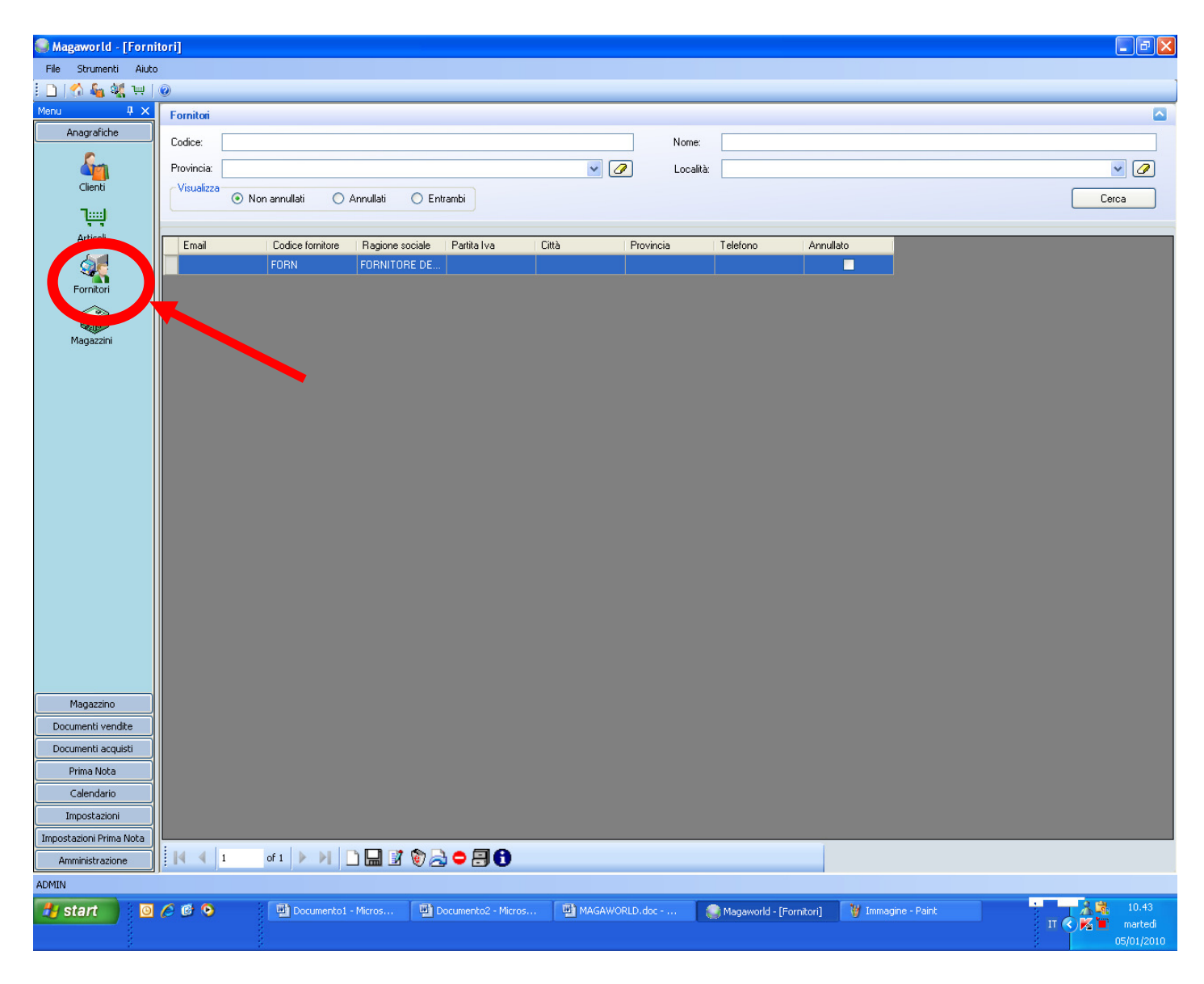

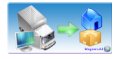

### -Schermata fornitore

- Dati anagrafici
- Comunicazioni
- Rapporti commerciali
- Destinazioni
- Dettaglio

| Fornitore                |                                             |                                       |
|--------------------------|---------------------------------------------|---------------------------------------|
| Anagrafica Comunicazioni | Rapporti Commerciali Destinazioni Dettaglio |                                       |
| *Codice:                 | Fornitore_CAS1                              |                                       |
| Cognome:                 |                                             |                                       |
| *Nome / Ragione sociale  | : iyiuiuiu                                  |                                       |
| Codice fiscale:          | 111111111111111                             | Plva: 2222222222                      |
| *Anno di nascita:        |                                             | Persona fisica                        |
|                          |                                             |                                       |
| *Località: ABATEN        | /ARCO                                       |                                       |
| *CAP: 84040              |                                             | *Provincia: SA                        |
| *Indirizzo:              |                                             | Percorso                              |
| Telefono:                |                                             | Email:                                |
| Fax:                     |                                             | Sito:                                 |
|                          |                                             |                                       |
| Note:                    |                                             |                                       |
|                          |                                             |                                       |
|                          |                                             |                                       |
|                          |                                             |                                       |
|                          |                                             |                                       |
|                          |                                             | Salva e Stampa Salva Conferma Annulla |

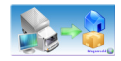

### -Magazzini

Attraverso questa funzione si accede alla visualizzazione dell'intera lista dei magazzini.

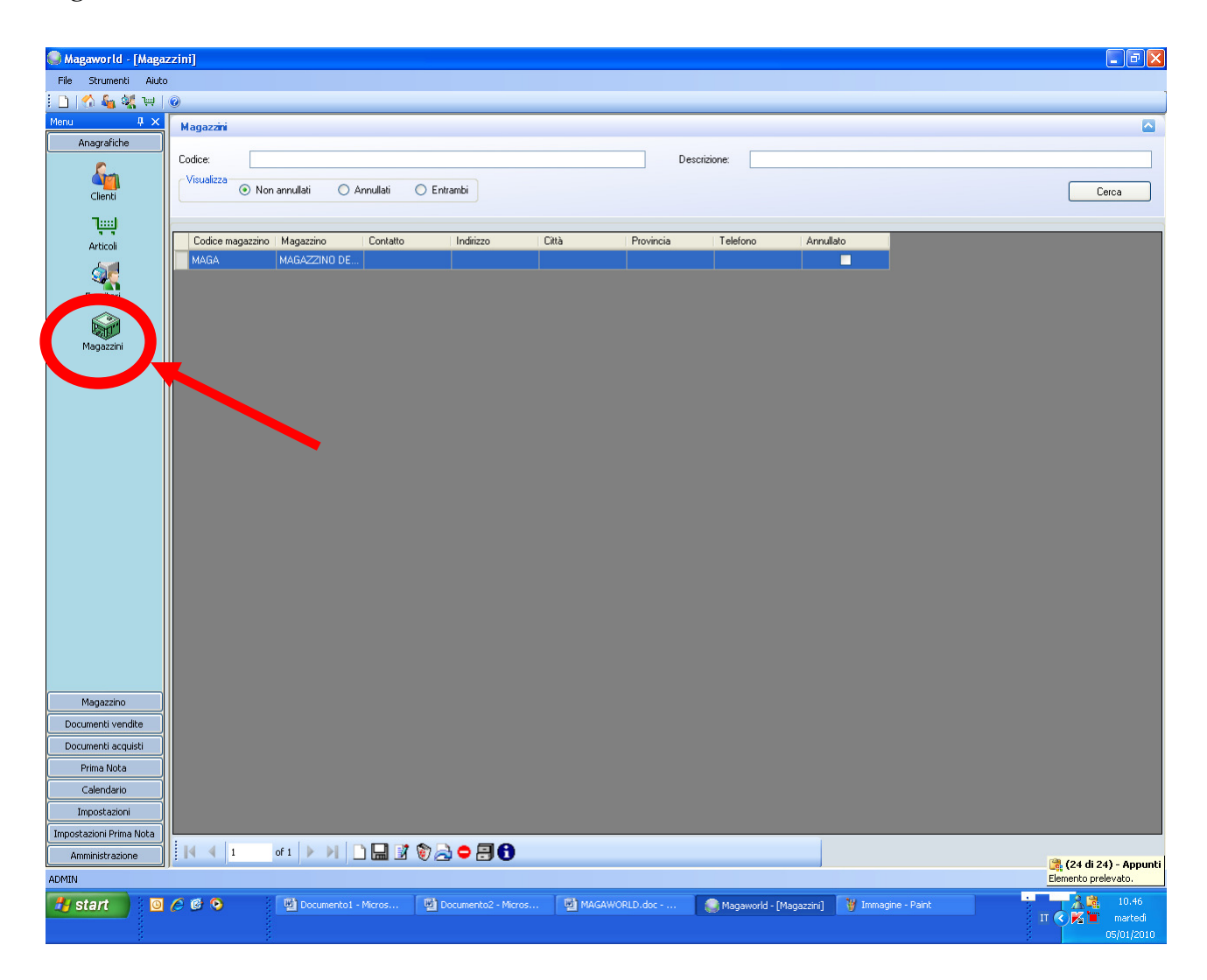

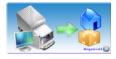

### -Schermata magazzino

### - Dati generici

| Magazzino             |                                        |
|-----------------------|----------------------------------------|
|                       |                                        |
| *Codice:<br>Contatto: | MAGA V *Descrizione: MAGAZZINO DEFAULT |
| *Località:<br>*CAP:   | ABATEMARCO Constraints SA              |
| Indirizzo:            | Percorso                               |
| Telefono:             | Email:                                 |
| Cellulare:            |                                        |
| Fax:                  |                                        |
| Note:                 |                                        |
|                       |                                        |
|                       |                                        |
|                       |                                        |
|                       | Salva e Stampa Salva Conferma Annulla  |

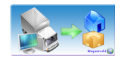

### 3.2 Magazzino

-Movimenti (DDT) -giacenze -inventario

## -movimenti (ddt)

Attraverso questa funzione si accede alla visualizzazione dell'intera lista dei movimenti del magazzino

| 🥥 Magaworld - [Movimenti] |                 |                                               |                 |                  |                |                                    |            |            |                   |           | - 7 ×         |
|---------------------------|-----------------|-----------------------------------------------|-----------------|------------------|----------------|------------------------------------|------------|------------|-------------------|-----------|---------------|
| File Strumenti Aiuto      |                 |                                               |                 |                  |                |                                    |            |            |                   |           |               |
| : 🗋   🟠 🔩 👯 👾   💿         |                 |                                               |                 |                  |                |                                    |            |            |                   |           |               |
| Menu 🕴 🗙                  | Movimenti       |                                               |                 |                  |                |                                    |            |            |                   |           |               |
| Anagrafiche               | Causale:        |                                               |                 |                  | × 🧷            | Data dal:                          | 01/01/2009 | ~          | ali               |           | 15/12/2009    |
| Magazzino                 | Magazzino       |                                               |                 |                  |                | Cliente:                           |            |            |                   |           |               |
| Movimenti (DDT)           | Visualizza      | on annullati 🔿 Annulla<br>on sospesi 🔿 Sospes | i               |                  |                | Fornitore:<br>Magazzino<br>finale: |            |            |                   |           |               |
| Giacenze                  | Visualizza O No | n fatturati 🛛 🔿 Fattura                       | ti 💿 Entrambi   |                  |                |                                    |            |            |                   |           | Cerca         |
| tan ka                    | Magazzino       | Descrizione In                                | testat Numero   | 🔺 Data           | Causale        | Sospes                             | o Qu       | ian Valore | Tipo intestatario | Annullato |               |
| Inventario                | MAGAZZINO DEF   | Conversion and the second                     | 1               | 17/11/2009       | VENDITA        |                                    | 4          | 57,276     | Cliente           |           |               |
|                           | MAGAZZINO DEF   |                                               | 2               | 14/12/2009       | VENDITA        |                                    | 0          | 0          | Cliente           |           |               |
|                           | MAGAZZINO DEF   |                                               | 3               | 14/12/2009       | VENDITA        |                                    | 0          | 0          | Cliente           |           |               |
|                           | MAGAZZINO DEF   |                                               | 4               | 14/12/2009       | VENDITA        |                                    | 0          | 0          | Cliente           |           |               |
|                           | MAGAZZINO DEF   | Examination of the                            | 5               | 14/12/2009       | <u>VENDITA</u> |                                    | 0          | 0          | Cliente           |           |               |
|                           |                 |                                               |                 |                  |                |                                    |            |            |                   |           |               |
| Documenti vendite         |                 |                                               |                 |                  |                |                                    |            |            |                   |           |               |
| Documenti acquisti        |                 |                                               |                 |                  |                |                                    |            |            |                   |           |               |
| Prima Nota                |                 |                                               |                 |                  |                |                                    |            |            |                   |           |               |
| Calendario                |                 |                                               |                 |                  |                |                                    |            |            |                   |           |               |
| Impostazioni              |                 |                                               |                 |                  |                |                                    |            |            |                   |           |               |
| Impostazioni Prima Nota   |                 |                                               |                 |                  |                |                                    |            |            |                   |           |               |
| Amministrazione           | M 4 5           | di 5 🕨 📔 🛄                                    | 1 🗑 🗟 🗐         | 0 🤪              |                |                                    |            |            |                   |           |               |
| ADMIN                     |                 |                                               |                 |                  |                |                                    |            |            |                   |           |               |
| 🛃 start 🔰 🙆 🖉 😋           |                 | Sent Items - M                                | 🛅 6 Esplora ris | 🔹 💏 Magazzino (F | Ru 👗 2         | Windows Li                         | - 🥥 Magawo | rld - [    | 🦉 magazzini.bmp   | . п 📢     | 📲 🛃 🖍 🗞 13.21 |

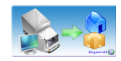

### -giacenze

Attraverso questa funzione si accede alla visualizzazione dell'intera lista delle giacenze

| Magaworld - [Giace      | enze]                  |                 |          |                      |                      |          |                |               |                 |     |             |
|-------------------------|------------------------|-----------------|----------|----------------------|----------------------|----------|----------------|---------------|-----------------|-----|-------------|
| File Strumenti Aiuto    | 1                      |                 |          |                      |                      |          |                |               |                 |     |             |
| i 🗋   🏠 🍇 💘 📜           | 0                      |                 |          |                      |                      |          |                |               |                 |     |             |
| Menu 🛛 🕂 🗙              | Giacen                 |                 |          |                      |                      |          |                |               |                 |     |             |
| Anagrafiche             | Fornitore:             |                 |          |                      |                      | Codice   | Articolo:      |               |                 |     |             |
| Magazzino 🥌             | Magazzino              |                 |          |                      |                      |          | lizza          |               |                 |     |             |
|                         | indgazano.             |                 |          |                      |                      |          | SottoScort     | a 🔘 SovraSco  | orta 💿 Entrambi | l   | Cerca       |
| Movimenti (DDT)         |                        |                 |          |                      |                      |          |                |               |                 |     |             |
| <u> </u>                | Magazzino              | Articolo        | Quantità |                      |                      |          |                |               |                 |     |             |
| Giacenze                | MAGAZZINO DEF          | 3980/C CATALIZZ | 2 -14    |                      |                      |          |                |               |                 |     |             |
| ÷2-                     | - MAGAZZINO DEF        | 820/C MS-R INDU | -21      | -                    |                      |          |                |               |                 |     |             |
| <b>E</b>                | MAGAZZINO DEF          | 4030 SESTRIKOT  | -13      | -                    |                      |          |                |               |                 |     |             |
| Inventario              |                        | 2750/C LATALIZZ |          |                      |                      |          |                |               |                 |     |             |
|                         | MACIA22ING DEF         | 820/C M3-H INDO | 2 -20    |                      |                      |          |                |               |                 |     |             |
|                         |                        |                 |          |                      |                      |          |                |               |                 |     |             |
|                         |                        |                 |          |                      |                      |          |                |               |                 |     |             |
|                         |                        |                 |          |                      |                      |          |                |               |                 |     |             |
|                         |                        |                 |          |                      |                      |          |                |               |                 |     |             |
|                         |                        |                 |          |                      |                      |          |                |               |                 |     |             |
|                         |                        |                 |          |                      |                      |          |                |               |                 |     |             |
|                         |                        |                 |          |                      |                      |          |                |               |                 |     |             |
|                         |                        |                 |          |                      |                      |          |                |               |                 |     |             |
|                         |                        |                 |          |                      |                      |          |                |               |                 |     |             |
|                         |                        |                 |          |                      |                      |          |                |               |                 |     |             |
|                         |                        |                 |          |                      |                      |          |                |               |                 |     |             |
|                         |                        |                 |          |                      |                      |          |                |               |                 |     |             |
|                         |                        |                 |          |                      |                      |          |                |               |                 |     |             |
|                         |                        |                 |          |                      |                      |          |                |               |                 |     |             |
|                         |                        |                 |          |                      |                      |          |                |               |                 |     |             |
|                         |                        |                 |          |                      |                      |          |                | _             | _               | _   |             |
|                         | 1                      | of 5 🕨 🔰 🚪      | 30       |                      |                      |          |                |               |                 |     |             |
| Documenti vendite       | Movimenti per articolo | (               |          |                      |                      |          |                |               |                 |     |             |
| Documenti acquisti      | Magazzino              | Data 🤝          | Causale  | Intestatario         | Tipo<br>intestatario | Sospeso  | Quantità       | Valore        | Annullato       |     |             |
| Prima Nota              | MAGAZZINO DEF          | 18/11/2009      | VENDITA  |                      | Cliente              |          | 1              | 8,928         |                 |     |             |
| Calendario              |                        |                 |          |                      |                      |          |                |               |                 |     |             |
| Impostazioni            |                        |                 |          |                      |                      |          |                |               |                 |     |             |
| Impostazioni Prima Nota |                        |                 |          |                      |                      |          |                |               |                 |     |             |
| Amministrazione         |                        | of 1   🕨 🕨   [  | 8        |                      |                      |          |                |               |                 |     |             |
| ADMIN                   |                        |                 |          |                      |                      |          |                |               |                 |     |             |
| 💾 start 📃 🗵 🖸           | 6 6 0                  | Documento1      | - Micros | Documento2 - Micros. | 🕥 MAGAW              | ORLD.doc | Magaworld - [G | iacenze] 🦉 Ir | nmagine - Paint | ÷ T | 🄏 🛱 🛛 11.01 |
|                         |                        |                 |          |                      |                      |          |                |               |                 | п 🔇 | 🌠 🛅 martedi |
|                         |                        |                 |          |                      |                      |          |                |               |                 |     | 05/01/2010  |

Appena aperta la finestra compariranno le giacenze del magazzino ordinate per Nome del **Magazzino**, **Articolo** e **Quantità**, mentre nella parte inferiore della pagina comparirà un elenco dei movimenti per ogni singola voce.

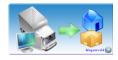

### -inventario

L'inventario serve per allineare le giacenze fisiche su supporto informatico.

| Magaworld - Zinfor      | formatica - www.zinformatica.net - Acquista su www.myzinformatica.com - [Inventari] |                                                 |
|-------------------------|-------------------------------------------------------------------------------------|-------------------------------------------------|
| File Strumenti Aiuti    | uto                                                                                 |                                                 |
| : 🗋   🏠 🍇 💘 😐           |                                                                                     |                                                 |
| Menu 🛛 🕂 🗙              | Inventari                                                                           |                                                 |
| Anagrafiche             | Magazzino: Stato                                                                    | Chiura Distrambi                                |
| Magazzino               | Data dat: Sabato 23 g: V at I martedi 23 fet V                                      | Childso Childso                                 |
|                         | Visualizza           ● Non annullati         ○ Entrambi                             | Cerca                                           |
| Movimenti (DDT)         |                                                                                     |                                                 |
| Giacenze                | Magazzino Data Chiuso Annullato                                                     |                                                 |
| ten.                    |                                                                                     |                                                 |
|                         |                                                                                     |                                                 |
|                         |                                                                                     |                                                 |
|                         |                                                                                     |                                                 |
|                         |                                                                                     |                                                 |
|                         |                                                                                     |                                                 |
|                         | Articolo Unità di misura Quantita Annullato                                         |                                                 |
|                         | PIPPO ng 3 🗖                                                                        |                                                 |
|                         | <u>SSSS</u> mg 3                                                                    |                                                 |
|                         |                                                                                     |                                                 |
|                         |                                                                                     |                                                 |
| Documenti vendite       |                                                                                     |                                                 |
| Documenti acquisti      |                                                                                     |                                                 |
| Prima Nota              |                                                                                     |                                                 |
| Calendario              |                                                                                     |                                                 |
| Impostazioni            |                                                                                     |                                                 |
| Impostazioni Prima Nota |                                                                                     |                                                 |
| Amministrazione         |                                                                                     |                                                 |
| ADMIN                   |                                                                                     |                                                 |
| A start                 | 🖲 🖉 🕼 🔹 👘 🕹 👘 🕹 👘 🕹 👘 🕹 👘 🕹 👘 🕹 👘 🕹 👘 🚱 👘 🖓 👘 🚱 🖉                                   | Duthox - Micros Magaworld - 71 TT 👔 💽 🔀 🔍 14-30 |
|                         |                                                                                     |                                                 |

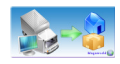

### 3.3 Documenti Vendite

- preventivi
- ordini
- fatture

La sezione **Documenti Vendite** tratta le varie documentazioni derivanti dalla vendita, come nei precedenti menu, ogni voce è modificabile o visionabile semplicemente accedendo al menu di gestione aziendale nel riquadro

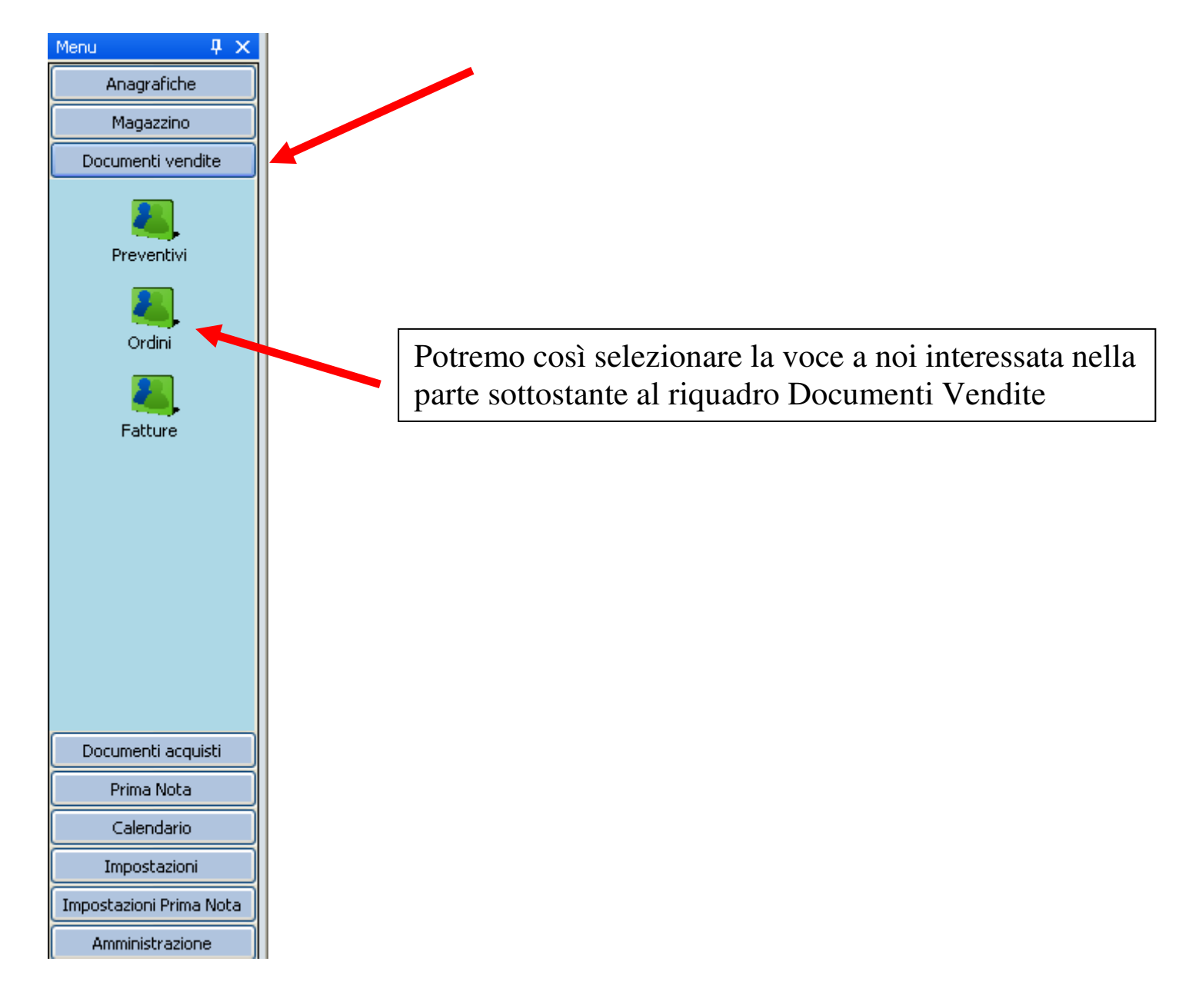

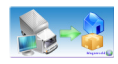

## 3.4 Documenti Acquisti

- preventivi
- ordini
- fatture

La sezione **Documenti Acquisti** tratta le varie documentazioni derivanti dal'acquisto, come nei precedenti menù ogni voce è modificabile o visionabile semplicemente accedendo al menù gestione aziendale nel riquadro

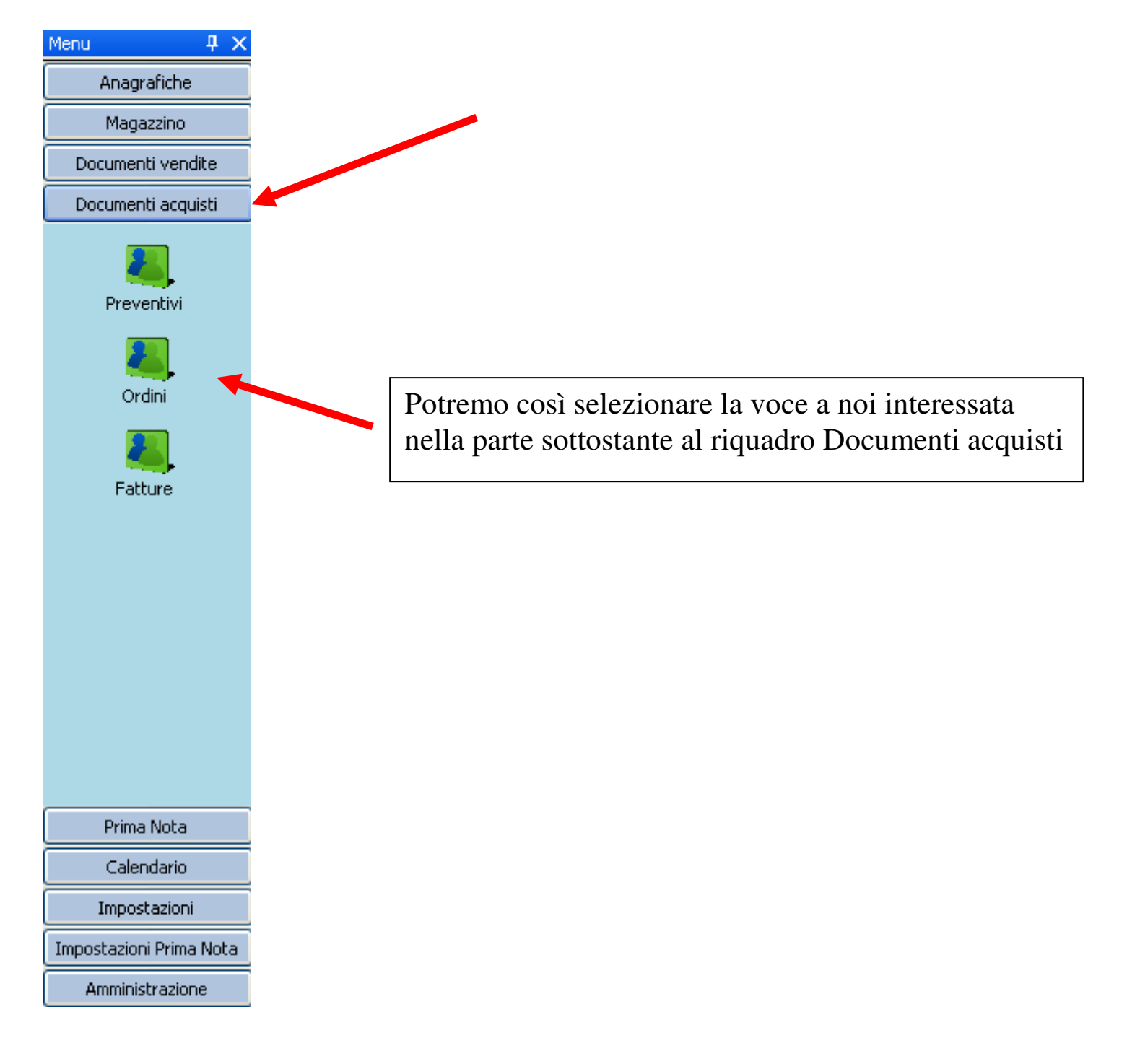

![](_page_25_Picture_1.jpeg)

### 3.5 Prima Nota

- Registrazioni
- Rate/Rimesse Dirette
- Effetti
- Riba

In questa sezione è possibile gestire tutte le attività riguardanti la Prima Nota

![](_page_25_Figure_9.jpeg)

![](_page_26_Picture_0.jpeg)

![](_page_26_Picture_1.jpeg)

### Registrazione

| Registrazione - Inserimento Prima Nota                                  |                                                                                                    |
|-------------------------------------------------------------------------|----------------------------------------------------------------------------------------------------|
| Esercizio 2009 💌                                                        | Residuo 0,0                                                                                                    |
| Registrazione Rimesse Dirette (Rate) Effetti Riba                       |                                                                                                    |
| Causale:<br>EMESSA FATTURA<br>DARE: Cliente<br>pippo<br>*Descrizione:   | Data Registrazione:       Data Documento:       Numero Documento:         12/02/2010       12/02/2010       11         AVERE:       🗸 |
| Fattura di vendita: 11<br>Importo:<br>24,00 🗢<br>Registrazione bloccata |                                                                                                    |
|                                                                         | Salva e Stampa Salva Conferma Annulla                                                                                                 |

La schermata permette la registrazione di un ogni singolo evento di rilevanza economica.

In base alla causale il programma abiliterà i soggetti di dare o avere e le modalità di emissione/ricezione pagamento.

![](_page_27_Picture_1.jpeg)

### 3.6 Calendario - Appuntamenti

In modo semplice e veloce è possibile visualizzare e gestire gli appuntamenti inseriti nel calendario del programma in modo da poter controllare cronologicamente e tempestivamente qualsiasi ordine, spedizione, etc.. inserita nell'apposito menù

![](_page_27_Figure_5.jpeg)

![](_page_28_Picture_1.jpeg)

## 3.7 Impostazioni

- Unità di misura
- Codice iva
- Parametri prodotti
- Pagamenti
- Cap
- Causali magazzino
- Banche
- Vettori
- Porto
- Aspetto beni

Tramite il riquadro opzioni si accede a diversi sottomenu che permettono di visualizzare le impostazioni correnti suddivise per argomento e di modificarle a proprio piacimento per tutte le voci ad esso riferite, o alle singole voci.

![](_page_28_Picture_15.jpeg)

Nità di misura

![](_page_28_Picture_17.jpeg)

![](_page_28_Picture_18.jpeg)

![](_page_28_Picture_19.jpeg)

![](_page_28_Picture_20.jpeg)

![](_page_28_Picture_21.jpeg)

Causali magazzino

![](_page_28_Picture_23.jpeg)

![](_page_28_Picture_24.jpeg)

![](_page_28_Picture_25.jpeg)

![](_page_28_Picture_26.jpeg)

![](_page_29_Picture_1.jpeg)

### 3.8 Impostazioni Prima Nota

- Unità di misura
- Esercizi
- Casse
- Carte di credito
- Banche PN
- Causali PN
- Intestatari causali PN

Il riquadro Impostazioni Prima Nota permette di visualizzare e/o modificare le impostazioni inerenti la prima nota e di identificare ogni singola voce di un determinato insieme (esercizi, carte di credito, etc..)

![](_page_29_Picture_12.jpeg)

![](_page_29_Picture_13.jpeg)

![](_page_29_Picture_14.jpeg)

![](_page_29_Picture_15.jpeg)

![](_page_29_Picture_16.jpeg)

![](_page_29_Picture_17.jpeg)

![](_page_29_Picture_18.jpeg)

![](_page_29_Picture_19.jpeg)

![](_page_29_Picture_20.jpeg)

Amministrazione

![](_page_30_Picture_1.jpeg)

| Menu                    | Ļ                       | Х |  |  |  |  |  |  |
|-------------------------|-------------------------|---|--|--|--|--|--|--|
| Anagrafiche             |                         |   |  |  |  |  |  |  |
| Magazzino               |                         |   |  |  |  |  |  |  |
| Documenti vendite       |                         |   |  |  |  |  |  |  |
| Documenti acquisti      |                         |   |  |  |  |  |  |  |
| Prima Nota              |                         |   |  |  |  |  |  |  |
| Calendario              |                         |   |  |  |  |  |  |  |
| Impostazioni            |                         |   |  |  |  |  |  |  |
| Impostazioni Prima      | Impostazioni Prima Nota |   |  |  |  |  |  |  |
| Amministrazion          | Amministrazione         |   |  |  |  |  |  |  |
| Utenti<br>Utenti<br>Log |                         |   |  |  |  |  |  |  |

Progressivi

## 3.9 Amministrazione

- Utenti
- Log
- Progressivi

I comandi del riquadro Amministrazione consentono:

La visualizzazione degli utenti inseriti nel programma MAGAWORLD

La visualizzazione di un elenco dei messaggi restituiti dal programma durante l'utilizzo

La visualizzazione del numero progressivo dei documenti quali bolle, fatture, etc.., dell'azienda

![](_page_31_Picture_0.jpeg)

**Vendite/Acquisti** Per creare una fattura, bisogna spostarsi nel riquadro Documenti vendite o acquisti e selezionare l'apposita voce. Una volta entrati nella sezione Fatture selezioniamo il

![](_page_31_Picture_2.jpeg)

Si aprirà una finestra che ci chiederà di inserire il cliente a cui fatturare, potendo scegliere tra l'inserendo manualmente del nome oppure l'inserimento del cliente dalla lista tramite il tasto , selezionandolo e confermandolo tramite il tasto ;

| 👰 Wizard fatt | ture fornitore |                |
|---------------|----------------|----------------|
| Fornitore     |                |                |
|               |                | Avanti Annulla |

![](_page_32_Picture_0.jpeg)

| 🌆 Clienti    |                 |                  |             |                         |                     |            |                       |
|--------------|-----------------|------------------|-------------|-------------------------|---------------------|------------|-----------------------|
| Clienti      |                 |                  |             |                         |                     |            |                       |
| Codice:      |                 |                  | Pa          | rtita Iva:              |                     |            |                       |
| Cognome:     |                 |                  | No          | me/Rag Soo              | :                   |            |                       |
| Provincia:   |                 | ~                | 🖉 🖉 Lo      | calità:                 |                     |            | <ul> <li>Ø</li> </ul> |
| Visualizza — | ⊙ Non annullati | 🔿 Annullati 🛛 Er | ntrambi     | sualizza clier<br>Nuovi | nti 🔘 Effettivi 🤇 🧿 | ) Entrambi | Cerca                 |
| Email        | Codice client   | e Nome/Ragione   | Partita Iva | Città                   | Provincia           | Telefono   | Annullato             |
|              | CLI             | CLIENTE DEFA     | 22222222222 | ABAT                    | SA                  |            |                       |
|              | Cliente_CAS1    | TEST1            |             | ABAT                    | SA                  |            |                       |
|              | Cliente_CAS2    | elex alex        | 45464684646 | MOZ                     | CO                  |            |                       |
| <            |                 |                  |             |                         |                     |            | >                     |
| <b>I 4</b> 3 | of 3 🕨 🕨        |                  | 0           |                         |                     |            |                       |

Confermando il cliente, si aprirà la finestra della fattura.

| Fattura Cliente                                |                                                           |
|------------------------------------------------|-----------------------------------------------------------|
| Righe Dettaglio Personalizzazione              |                                                           |
| Informazioni                                   |                                                           |
| Cliente: Cliente_CAS2 alex                     | Data: 05/01/2010 💌<br>Serie: 🔽 Numero:                    |
| Dati                                           |                                                           |
| Sospeso                                        | Quantità totale: 0                                        |
| Prezzo totale netto: 0 Prezzo totale ne        | tto scontato: 0 Prezzo totale lordo: 0                    |
| Sconto percentuale testata: 0 💠 % Sconto:      | 0 🗢 Prezzo finale: 0,00 🗘                                 |
| Righe                                          |                                                           |
| Riga 🔺 Quantita Nota di Prezzo Unitario Sconto | Unita di Annullato Articolo                               |
|                                                |                                                           |
| Includi Doc Invi                               | a Documento   Salva e Stampa   Salva   Conferma   Annulla |

#### www.zinformatica.net

![](_page_33_Picture_1.jpeg)

La barra comandi di interazione avrà così nuove funzioni come Aggiungi Nuovo,per inserire prodotti non presenti in anagrafica, Nuova riga di nota in cui inserire commenti e Nuovo, per aggiungere merce già catalogata nel programma. Al termine della fattura possiamo decidere se allegarvi documenti, stamparla o inoltrarla via email.

| Fattura Cliente                                            |                                                                 |
|------------------------------------------------------------|-----------------------------------------------------------------|
| Righe Dettaglio Personalizzazione                          |                                                                 |
| Informazioni<br>Intestatario<br>Cliente: Cliente_CAS2 alex | Data: 05/01/2010 ♥<br>Serie: 5464561 ♥ Numero: 5445645          |
| Dati                                                       |                                                                 |
| Sospeso V                                                  | Quantità totale: 1<br>Processitate della complete di 45         |
| Sconto percentuale testata: 0 💸                            | Sconto: 0 Prezzo finale: 5,34                                   |
| Riga 🔺 Quantita Nota di riga                               | Prezzo<br>Unitario Sconto Unita di<br>misura Annullato Articolo |
| 1 1                                                        | 4,45 0 PZ J <u>4131 - SOLUZIO</u>                               |
|                                                            |                                                                 |
|                                                            |                                                                 |
| Includi Doc                                                | Invia Documento Salva e Stampa Salva Conferma Annulla           |

## 5 Creazione di un documento Movimenti DDT

Per creare un documento Movimenti DDT, bisogna spostarsi nel riquadro Magazzino e selezionare l'apposita voce. Una volta entrati nella sezione selezioniamo il pulsante 2.5 (Nuovo) della barra dei Comandi di interazione.

| 🥥 Magaworld - [Movi     | nenti]                |               |             |                              |         |                    |                                                                                                    |            |                         |           |                       |
|-------------------------|-----------------------|---------------|-------------|------------------------------|---------|--------------------|----------------------------------------------------------------------------------------------------|------------|-------------------------|-----------|-----------------------|
| File Strumenti Aiuto    | )                     |               |             |                              |         |                    |                                                                                                    |            |                         |           |                       |
| i 🗋   🏠 🍇 💘 🔛           | 0                     |               |             |                              |         |                    |                                                                                                    |            |                         |           |                       |
| Menu 🖡 🗙                | Movimenti             |               |             |                              |         |                    |                                                                                                    |            |                         |           |                       |
| Anagrafiche             | Causale:              |               |             |                              |         | ✓                  | Data dal: 🗹 01/0                                                                                              | /2010 💌    | al:                     |           | 05/01/2010            |
|                         | Magazzino<br>origine: |               |             |                              |         | ✓                  | Cliente:                                                                                                    |            |                         |           |                       |
|                         | Visualizza (          | Non annullati | 🔘 Annullati | 🔘 Entrambi                   |         |                    | Fornitore:                                                                                                    |            |                         |           |                       |
| Movimenti (DDT)         | Visualizza            | 🔿 Non sosnesi | O Sospesi   | Entrambi                     |         |                    | Magazzino<br>finale:                                                                                          |            |                         |           | <ul> <li>Ø</li> </ul> |
|                         | Visualizza            | 0             | 0           | 0 -                          |         |                    |                                                                                                    |            |                         |           |                       |
| Giacenze                |                       | Non fatturati | 🔘 Fatturati | <ul> <li>Entrambi</li> </ul> |         |                    |                                                                                                    |            |                         |           | Cerca                 |
| ten 1                   | Magazzino             | Intestatario  | Numero      | Data                         | Causale | Tino intest        | atario Sospeso                                                                                                | Quantita   | Valore                  | Annullato | Descrizione           |
| Inventario              | Indgazzino            | Incordicito   | Hamoro      | - Data                       | Causaic | - npo intest       |                                                                                                    | Quantita   | Valore                  | Annaloto  | Descrizione           |
|                         |                       |               |             |                              |         |                    |                                                                                                    |            |                         |           |                       |
|                         |                       |               |             |                              |         |                    |                                                                                                    |            |                         |           |                       |
|                         |                       |               |             |                              |         |                    |                                                                                                    |            |                         |           |                       |
|                         |                       |               |             |                              |         |                    |                                                                                                    |            |                         |           |                       |
|                         |                       |               |             |                              |         |                    |                                                                                                    |            |                         |           |                       |
|                         |                       |               |             |                              |         |                    |                                                                                                    |            |                         |           |                       |
|                         |                       |               |             |                              |         |                    |                                                                                                    |            |                         |           |                       |
|                         |                       |               |             |                              |         |                    |                                                                                                    |            |                         |           |                       |
|                         |                       |               |             |                              |         |                    |                                                                                                    |            |                         |           |                       |
|                         |                       |               |             |                              |         |                    |                                                                                                    |            |                         |           |                       |
|                         |                       |               |             |                              |         |                    |                                                                                                    |            |                         |           |                       |
|                         |                       |               |             |                              |         |                    |                                                                                                    |            |                         |           |                       |
|                         |                       |               |             |                              |         |                    |                                                                                                    |            |                         |           |                       |
|                         |                       |               |             |                              |         |                    |                                                                                                    |            |                         |           |                       |
|                         |                       |               |             |                              |         |                    |                                                                                                    |            |                         |           |                       |
|                         |                       |               |             |                              |         |                    |                                                                                                    |            |                         |           |                       |
|                         |                       |               |             |                              |         |                    |                                                                                                    |            |                         |           |                       |
|                         |                       |               |             |                              |         |                    |                                                                                                    |            |                         |           |                       |
| Documenti vendite       |                       |               |             |                              |         |                    |                                                                                                    |            |                         |           |                       |
| Documenti acquisti      |                       |               |             |                              |         |                    |                                                                                                    |            |                         |           |                       |
| Prima Nota              |                       |               | +           |                              |         |                    |                                                                                                    |            |                         |           |                       |
| Calendario              |                       |               |             |                              |         |                    |                                                                                                    |            |                         |           |                       |
| Impostazioni            |                       |               |             |                              |         |                    |                                                                                                    |            |                         |           |                       |
| Impostazioni Prima Nota | -                     |               | 0           |                              |         |                    |                                                                                                    |            |                         |           |                       |
| Amministrazione         | 4 4 0                 | of 0 🕨 🕨      |             | 02300                        |         |                    |                                                                                                    |            |                         |           |                       |
| ADMIN                   |                       |               |             |                              |         |                    |                                                                                                    |            |                         |           |                       |
| 🐉 start 🔰 🧕 🖸           | 6 6 9 0               | MAGAV         | /ORLD.doc   | 🦉 Immagine - Painl           | 🔘 Mag   | jaworld - [Movime. | 😽 Matteo <zz1< th=""><th>984@ho 🙆 F</th><th>Posta in arrivo - Micro</th><th>3</th><th>0 🛱 👝 16.33</th></zz1<> | 984@ho 🙆 F | Posta in arrivo - Micro | 3         | 0 🛱 👝 16.33           |
|                         |                       |               |             |                              |         |                    |                                                                                                    |            |                         |           | 🔇 强 🧶 🧏 martedi       |
| 2                       |                       | 1             |             |                              |         |                    |                                                                                                    |            |                         |           | 05/01/2010            |

#### Dal menù a tendina selezioneremo causale e magazzino d'origine

| 🐖 Wizard Moviment  | 0                 | X       |
|--------------------|-------------------|---------|
| Causale:           | VENDITA           | ~       |
| Magazzino origine: | MAGAZZINO DEFAULT | ~       |
|                    | Avanti            | Annulla |

![](_page_35_Picture_1.jpeg)

In base alla causale selezionata il programma chiederà di scegliere il soggetto appropriato: il cliente, il fornitore oppure il magazzino.

| 🚰 Wizard Movimento 🛛 🛛 🔀 |  |                         |
|--------------------------|--|-------------------------|
| Cliente:                 |  |                         |
|                          |  | Indietro Avanti Annulla |

| vimento                           |                                                          |
|-----------------------------------|----------------------------------------------------------|
| ghe Dettaglio Personalizzazione   |                                                          |
| Informazioni                      |                                                          |
| Cliente: Cliente_CAS2 alex        | Data: 05/01/2010  Serie: Numero: Fatturata               |
| Segno movimento: Scarico          | Magazzino: MAGAZZINO DEFAULT Causale: CONTO SOSTITUZIONE |
| Sospeso 🔽                         | Quantità totale: 0                                       |
| Prezzo totale netto: 0            | Prezzo totale netto scontato: 0 Prezzo totale lordo: 0   |
| Sconto percentuale testata: 0 🗢 💲 | Sconto: 0 🗢 Prezzo finale: 0,00 🔅                        |
| Biga Duantità Nota di F           | ezzo Sconto Unità di Annullato Articolo                  |
| Riga AQuantita riga U             | nitario Sconto misura Annullato Articolo                 |
|                                   |                                                          |
|                                   | ≝ ♥⊇⊠ ↑↓                                                 |
| Includi Doc                       | Invia Documento Salva e Stampa Salva Conferma Annulla    |

Tramite questa finestra potremo così aggiungere, modificare ogni singolo valore a noi utile per l'emissione del documento.

![](_page_36_Picture_1.jpeg)

## Fatturazione Differita

Creazione automatica di fatture di vendita a partire da bolle. Il processo si preoccupa di raggruppare i DDT (non ancora fatturati) per singolo cliente e di generare la relativa fattura.

## **Inclusione Documenti**

In ogni documento nella parte bassa a sinistra è presente un bottone "Includi Documento" che permette di inserire un altro documento in quello corrente. Questo premette di creare automaticamente Ordini a partire da fatture oppure ddt a partire da ordini oppure fatture a partire da ordini o ddt.

## Gestione allegati – Fatture di acquisto

Per ogni documento è possibile allegare uno o più files presi da Hard-Disk oppure da scanner.

In particolare la scansione dei documenti è stata ottimizzata e semplificata al massimo.

Il processo è in grado di scansionare più file in sequenza prendendo i fogli dal vassoio di caricamento automatico dello scanner.

I files scansionati vengono raggruppati tramite compressione e poi salvati nella relativa directory del gestionale.

Questo è molto comodo per fatture che hanno più fogli.

## Stampa multipla

Dalla bottoniera inferiore delle schermata dei documenti tramite l'apposito bottone è possibile stampare più documenti in sequenza senza entrare in ogni singolo documento e cliccare su stampa

## Invio Documenti

Nella schermata di ogni documento è presente il bottone "Invia documento". Esso permette di inviare via email il documento tramite il Vs programma di posta predefinito. In questo modo le mail inviate le vedrete nelle email del Vs programma abituale di posta.

![](_page_37_Picture_1.jpeg)

### Calcolo automatico dei Pagamenti

Dentro ad ogni documento è possibile specificare la modalità di pagamento. L'applicativo in base al tipo di pagamento è in grado di generare automaticamente le "rate" dello stesso. Per farlo è necessario utilizzare il bottone "Processa Pagamento". La rate possono essere calcolate dalla data del documento oppure per chi lo desidera

sempre alla fine di ogni mese.